Lascar Electronics UK Telephone: +44 (0) 1794 884 567 Email: sales@lascar.co.uk

Lascar Electronics US Telephone: +1 (814) 83<u>5-0621</u> Email: us-sales@lascarelectronics.com

Lascar Electronics HK Telephone: +852 2389 6502 Email: saleshk@lascar.com.hk

## www.lascarelectronics/data-loggers

**LASCAR** electronics

## Getting to know your EL-IOT data logger

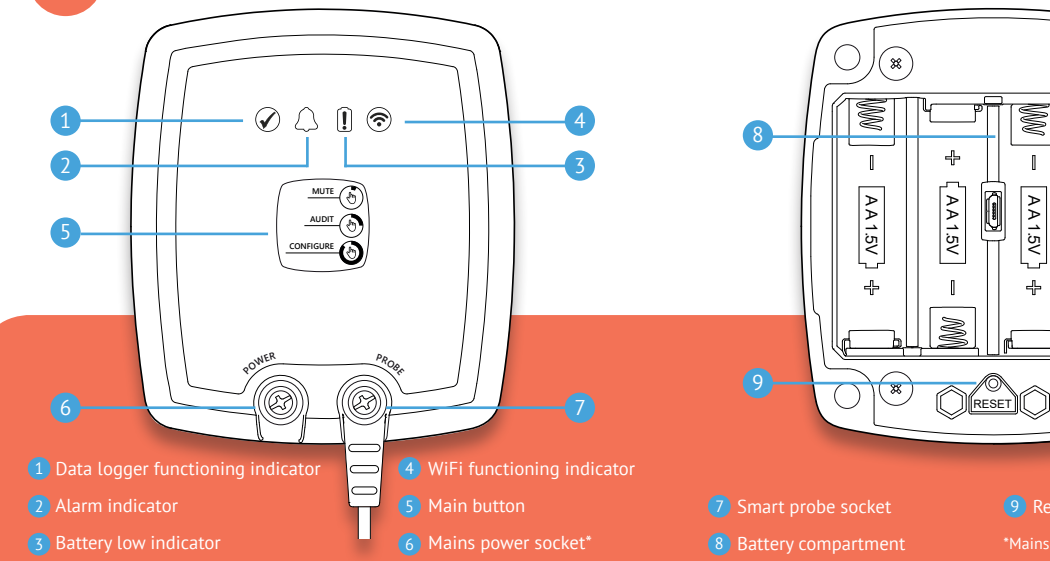

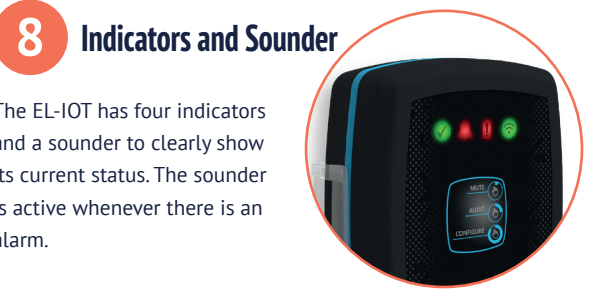

The EL-IOT has four indicators and a sounder to clearly show its current status. The sounder is active whenever there is an alarm.

5

1.5V

\_

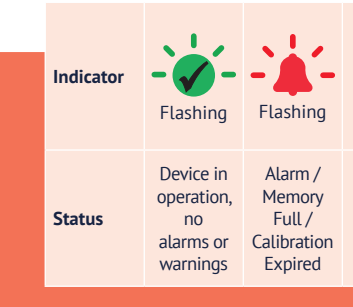

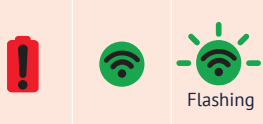

WiFi set up

set up yet

Battery Low

WiFi Active mode / not

Important Safety Information

WARNING: Failure to follow these safety instructions could result in fire, electrical shock, other injury or damage.

### Repairing or modifying

Never attempt to repair or modify this product. Dismantling, may cause damage that is not covered under the warranty. Servicing should only be provided by an approved supplier. If the product has been punctured, or seriously damaged do not use it and return it to an approved supplier.

#### Power supply

Only use 1.5V AA alkaline batteries or a genuine EL-IOT power supply to power your EL-IOT data logger. Power supply sold separately.

### Disposal and recycling

You must dispose of this product and batteries according to relevant laws and regulations. This product contains electronic components and therefore must be disposed of separately from household waste.

Caution: Do not leave product in direct sunlight. Risk of explosion if battery is replaced by an incorrect type. Dispose of used batteries according to the instructions.

EL-IOT Wireless Cloud-Connected Data Logger

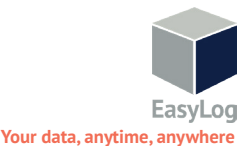

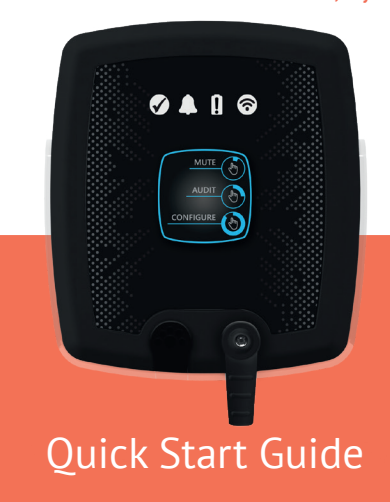

# Set up a Cloud Account

To begin setting up your EL-IOT, you first need an EasyLog Cloud account.

- Visit easylogcloud.com an
- Download the EasyLog Cloud App onto your phone or tablet

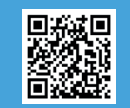

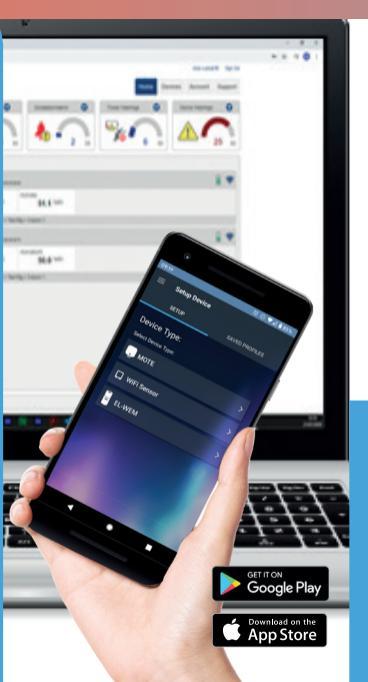

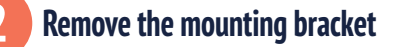

Slide the mounting bracket upwards to detach it from the El-IOT device.

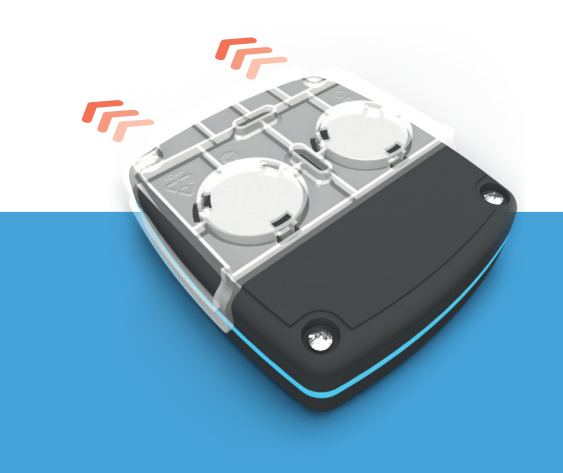

Remove the back cover

Use a cross-head screwdriver to unscrew the 4 screws that secure the back cover of the device.

Once the screws

are removed. lift

the back cover to

reveal the battery

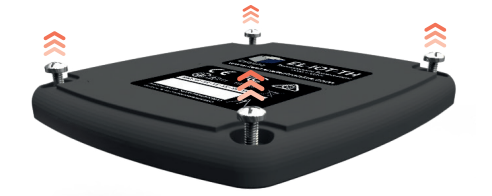

Install the batteries

taking care to place the batteries in the correct are first inserted.

Insert 4 x AA batteries into the battery compartment. orientation. The sounder will beep when the batteries

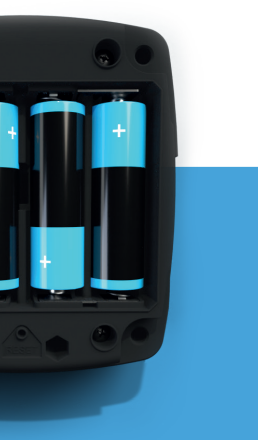

Sign in to the EasyLog Cloud App on your mobile device. Select "Setup Device" from the burger menu and follow the on-screen instructions to

configure your EL-IOT.

Once your EL-IOT is connected to your WiFi network and EasyLog account, replace the battery cover and wall mount bracket. Setup is now complete. Install your device in the location you wish to monitor.

You can now view the EL-IOT's data and change settings either in the EasyLog Cloud App or by visiting your account at:

Connect to and configure in the Cloud

www.easylogcloud.com **EasyLog** 

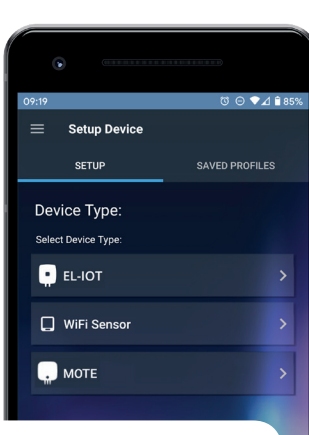

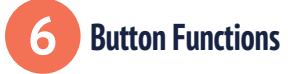

The main button is used to control the EL-IOT's functions, some of which also create an audit event that can be viewed using the EasyLog Cloud App or website.

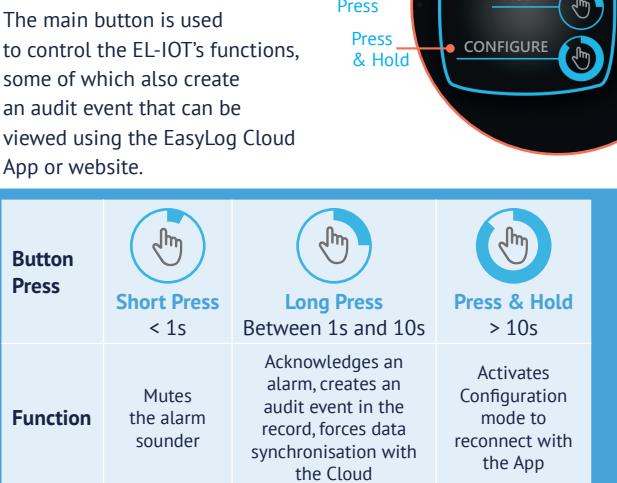

A long press also indicates the current WiFi signal with the sounder and WiFi indicator from 1 = weak to 5 = strong.